BTB<u></u>

# プログラム式電源自動切替スイッチ取扱説明書

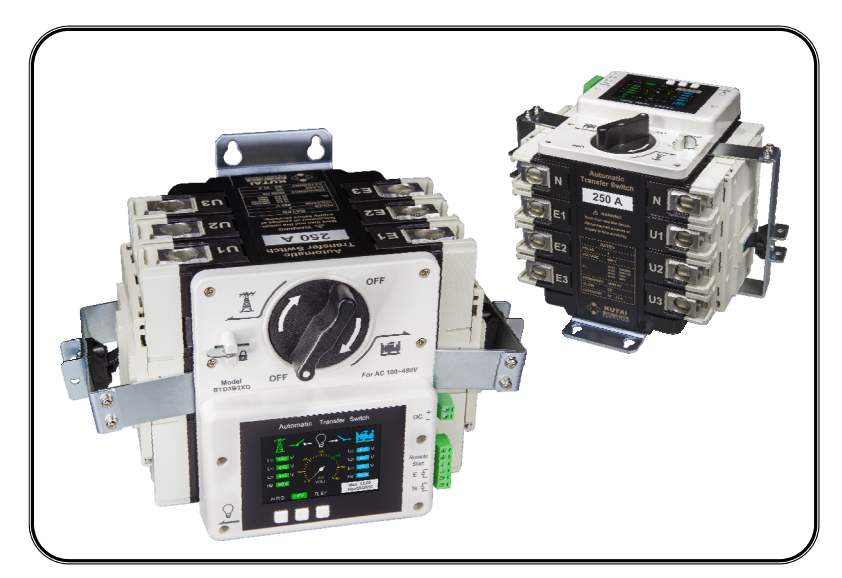

主電源定格電流 2P/3P/4P 100Amp / 250Amp、2P 400 Amp 主電源定格電圧 690 Vac 台湾特許認証 新型第 M553490 号 米国特許認証 第 11,239,692 号 中国特許申請中

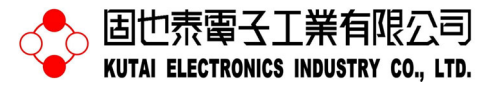

TEL:+886-7-8121771 FAX:+886-7-8121775 ホームページ :<u>www.kutai.com.tw</u> 本社:〒806037 台湾高雄市前鎮区千富街 201 巷 3 号

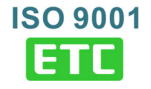

<u>目</u> 次

## 章節

## ページ

## 第一章 安全注意事項

## 第二章 開梱検査

| 2.1   | 商品型番説明                        | 3 |
|-------|-------------------------------|---|
| 2.2   | 商品包装内容物                       | 3 |
| 2.3   | 商品外観                          | 4 |
| 2.4   | 外形寸法                          | 4 |
| 2.5   | 操作ボタンと表示ディスプレイ                | 5 |
| 2.5.1 | CTM-25モジュールを取付しない場合の表示ディスプレイ  | 5 |
| 2.5.2 | ? CTM-25モジュールを取付する場合の表示ディスプレイ | 6 |
|       |                               |   |

## 第三章 取付

| 3.1 | 取付注意事項    |
|-----|-----------|
| 3.2 | 推奨線径とトルク7 |
| 3.3 | 結線端子説明    |

## 第四章 システムパラメーター設定

| 4.1 | 送電注意事項        | 8 |
|-----|---------------|---|
| 4.2 | システムパラメーター設定  | 8 |
| 4.3 | ディスプレイ保護      | 9 |
| 4.4 | システムパラメーター設定表 | 9 |

## 第五章 機能テスト

| 5.1 試運転操作             | 11 |
|-----------------------|----|
| 5.1.1 AUTO機能テスト       | 11 |
| 5.1.2 TEST機能 (有負荷テスト) | 11 |
| 5.1.3 TEST機能 (無負荷テスト) | 11 |
| 5.2 手動切替スイッチ          | 12 |
| 5.3 安全ロック             | 12 |
| 5.4 電源リード端子           | 12 |

## 第六章 商品紹介

| 6.1 | パラメーターの表示            | .13 |
|-----|----------------------|-----|
| 6.2 | 監視保護                 | .13 |
| 6.3 | 電気仕様                 | .13 |
| 6.4 | MCCB定格電流、定格遮断容量及び質量表 | .13 |
| 第七章 | トリップの回復              |     |

第八章 オプションのアクセサリ

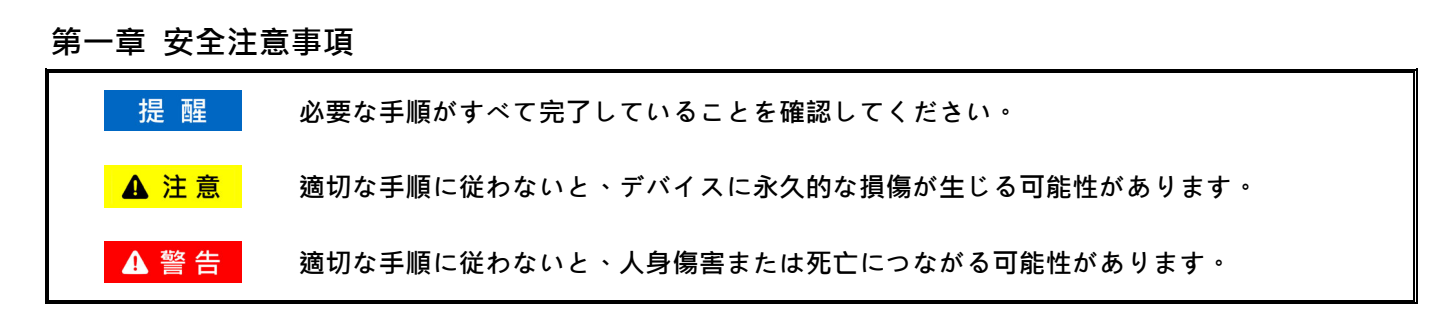

取扱説明書の内容は自動電源切替スイッチの取付、結線、適切な用途及び保守に関する情報が記載されています。 このマニュアルは、装置を操作する前に必ず取扱説明書をお読みください。

# ▲ 警告

自動電源切替スイッチの取付、結線およびシステムパラメーターの設定は、資格のある技術者が行う必要があり ます。 不適切な取付、結線、またはシステム設定は、人身傷害や装置の損傷を引き起こす可能性があります。

#### 第二章 開梱検査

商品が到着したら、すぐに開梱し、輸送中の衝突による外観の損傷があるかどうかを確認し、商品の型番が現場の システム電圧および極数と一致しているかどうかを確認してください。標準付属品が揃っているかを確認してくだ さい。 商品の部品が不足していた場合、破損していた場合、または型番と異なっていた場合は、直ちに弊社または 購入した代理店にご連絡ください。

#### 2.1 商品型番説明

| 商品別                                    | 品別 交流電源種類                             |            |       | IEC 分類                     | 定格電流 安全規格認証 |        | 商用電圧適用 (Vac) |           | 筐体 |                   |    |      |
|----------------------------------------|---------------------------------------|------------|-------|----------------------------|-------------|--------|--------------|-----------|----|-------------------|----|------|
| BTB                                    | BTB 3                                 |            |       | В                          | 2 X         |        | X            | D         |    | С                 |    |      |
|                                        | 1                                     | 單相 3 線(3P) | В     | CB 級過負荷トリップ有*1             | 1           | 100A   | U            | UL 認証商品   | 1  | 100 / 110 / 120   | 空欄 | 筐体無し |
|                                        | 2                                     | 單相 2 線(2P) | Ρ     | PC 級過負荷トリップ無 <sup>*2</sup> | 2           | 250A   | Х            | 標準品(UL 無) | 2  | 200 / 220 / 240   | С  | 屋内筐体 |
|                                        | 3                                     | 3相3線(3P)   |       |                            | 3 400A*3    |        |              |           | 3  | 3 380 / 415 E 屋外館 |    |      |
|                                        | 4                                     | 3相4線(4P)   |       |                            |             |        |              |           | 4  | 440 / 460 / 480   |    |      |
|                                        |                                       |            |       |                            |             |        |              |           | D  | 110 – 480 *4      |    |      |
| *1 CB 級                                | :過                                    | 電流保護機能持つ   | ○ · Ξ | 主接点は電流投入及びシ                | э —         | ト遮断機能有 | i •          |           |    |                   |    |      |
| *2 PC 級                                | *2 PC 級:ショート電流に投入と耐える機能持つ・ショート時遮断機能無。 |            |       |                            |             |        |              |           |    |                   |    |      |
| *3 4P ブレーカ遮断器を採用で 2P に変換・400A 負荷電流を提供。 |                                       |            |       |                            |             |        |              |           |    |                   |    |      |
| *4 コントロール回路は 9-36VDC の入力電源が必要。         |                                       |            |       |                            |             |        |              |           |    |                   |    |      |
|                                        |                                       |            |       |                            |             |        |              |           |    |                   |    |      |

#### ▲注意

商品型番は商用電圧の適用範囲に対応しておりますが、現場のシステム電圧と一致しない場合、電源切替スイッ チが正常に動作しなかったり、機器が破損する可能性があります。

#### 2.2 商品包装内容

- 2.2.1 ATS 包装內容:1. 自動電源切替スイッチ 1台、2.5/16"六角レンチ1本
- 2.2.2 ATS には外箱含みの包装内容: 1. 自動電源切替スイッチ 1 個、2. 5/16 インチ六角レンチ 1 個、3. 筐体 1 個、4. 筐体フック 4 個

## 2.3 商品外観 (図一)

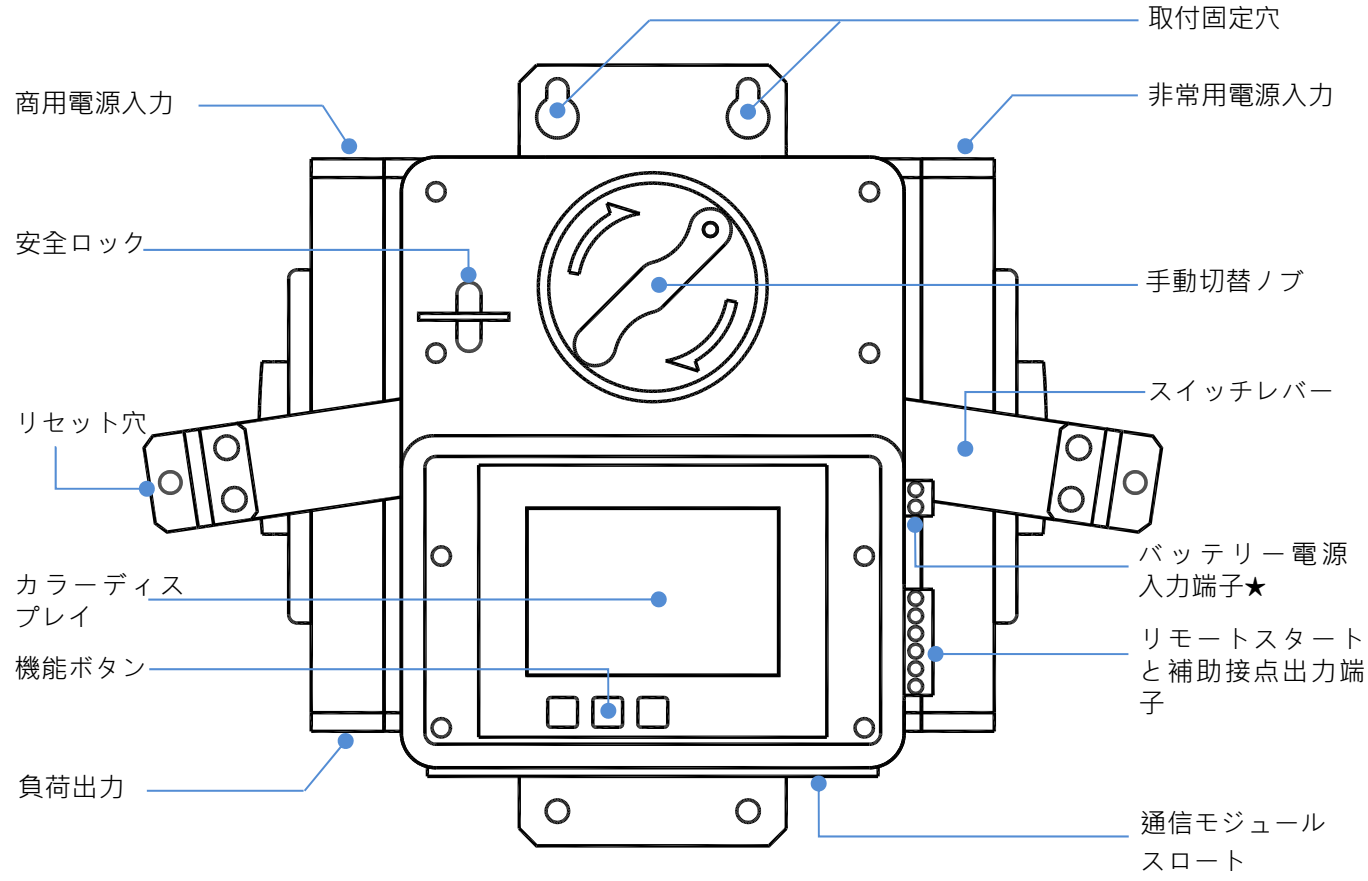

<sup>★</sup> BTBxxxxD 型番を除き、この端子は予備専用のため結線は不要です。

## 2.4 外形寸法 (図二)

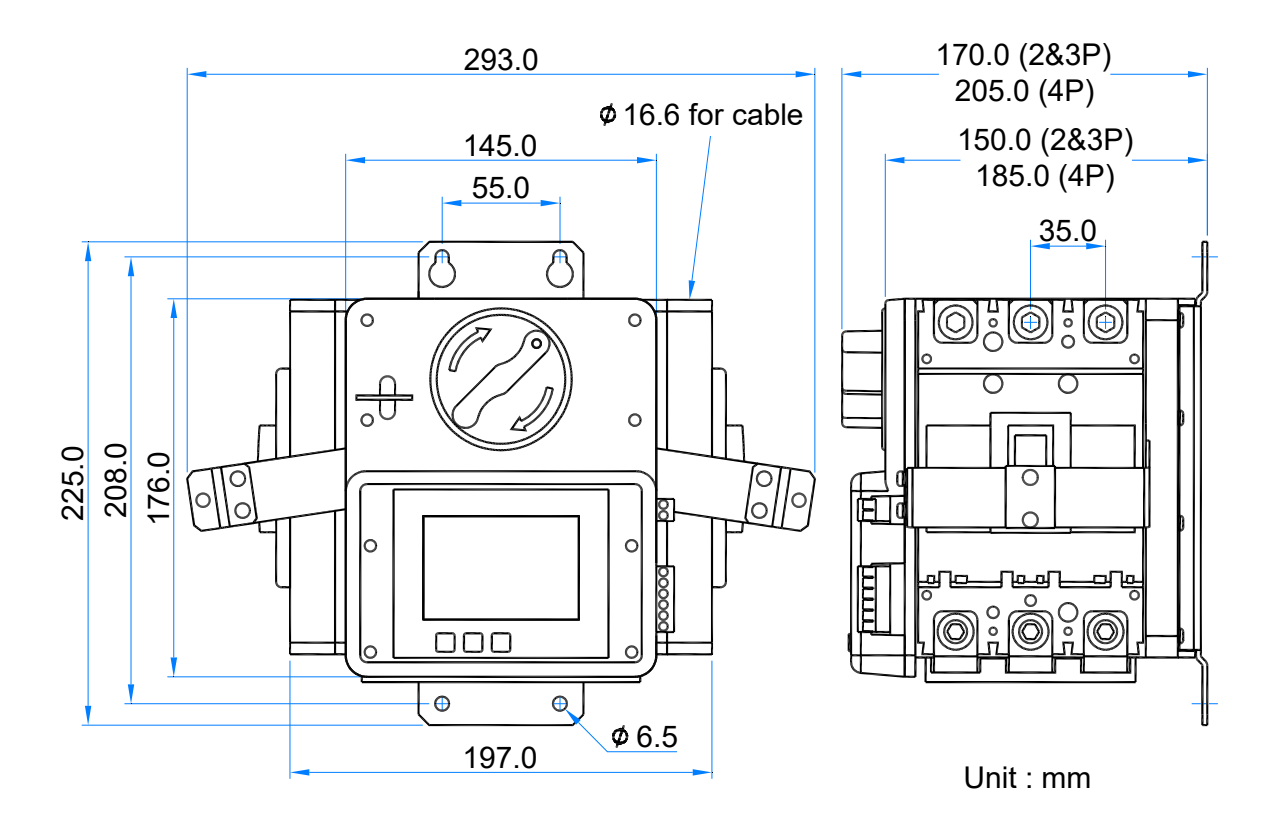

## 2.5 操作ボタンと表示ディスプレイ

CTM-25 モジュールを取付しない場合の表示ディスプレイ 2.5.1

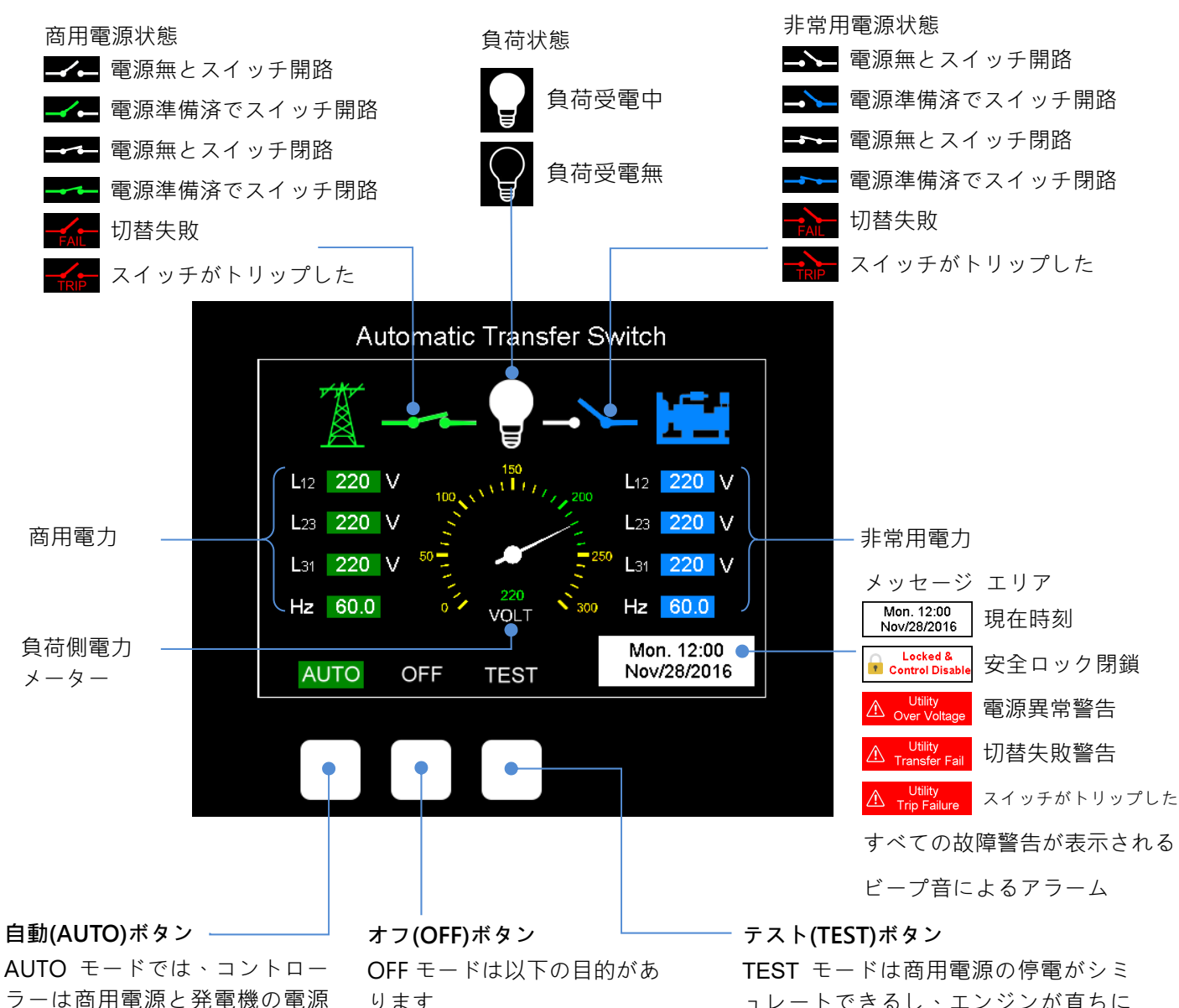

ラーは商用電源と発電機の電源 の状態を継続的に監視し、システ ム設定に従って自動的にエンジ ンを始動/停止し、電源切替機能 を実行します。

- ります
- 1. すべてのスイッチングおよ び保護機能を無効にします
- 2. すべての故障メッセージを リセットします

ュレートできるし、エンジンが直ちに 始動します。設定項目31の手動運転テ スト(無負荷/有負荷)で設定することに より、非常用電源に切替る又は切替し ないことを実行します。

## 2.5.2 CTM-25 モジュールを取付する場合の表示ディスプレイ

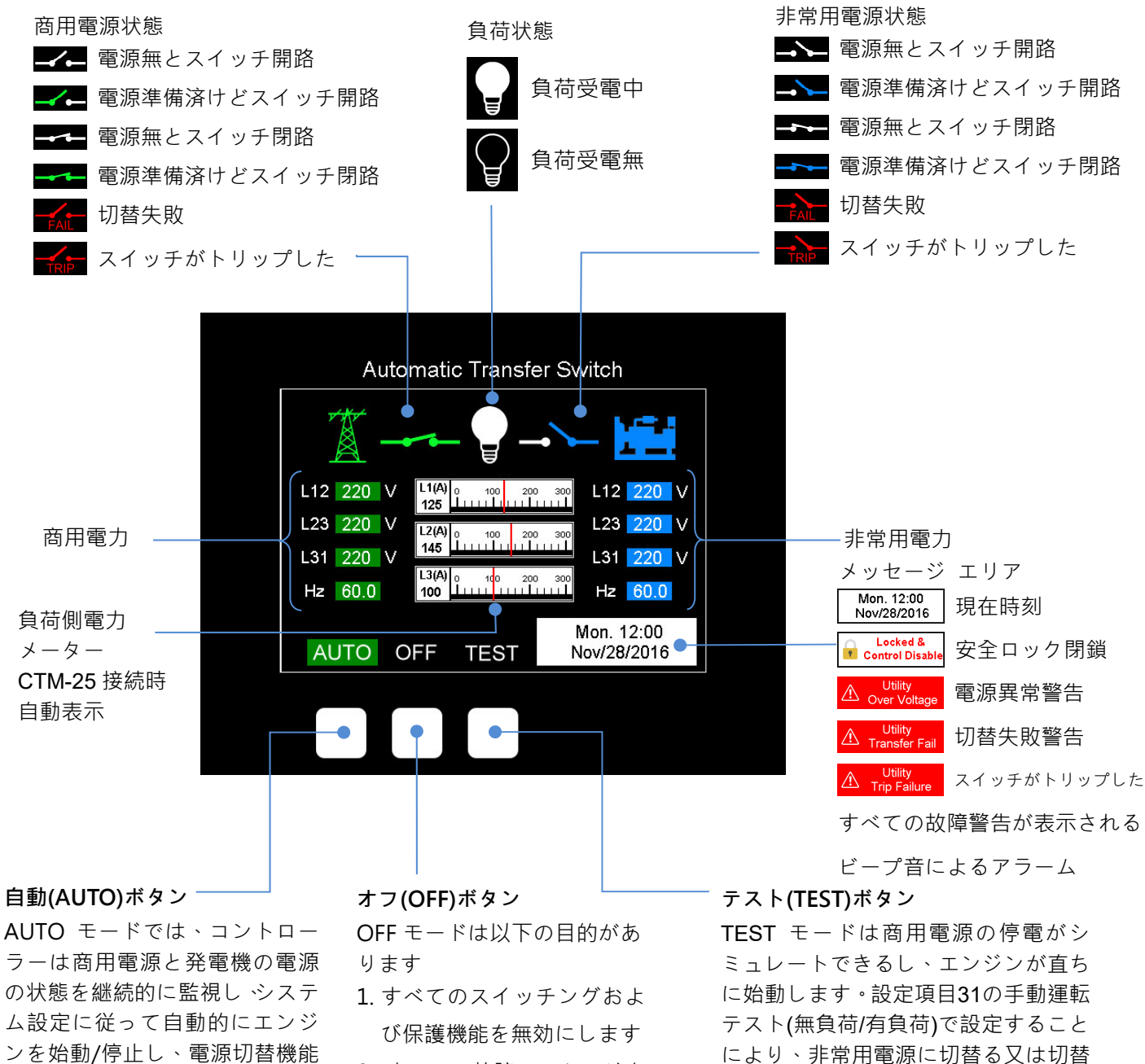

 すべての故障メッセージを リセットします

しないことを実行します。

を実行します。

## 第三章 取付

### 3.1 取付注意事項 (図三)

- 電源自動切替スイッチの組立時には、電源ケーブルがスイッチレバーの動作を妨げ、スイッチが正常に動作しな くなる可能性がありますので、スイッチレバーの可動スペース(D≥80mm)を確保してください。すべての電源 ケーブルは結束バンドでしっかりと固定して束ねてください。
- 2. 電源ケーブルを結線する時は、商用電源と非常用電源の相順序が同じである必要があります。そうしないと、三 相モーターが逆回転する可能性がありますので、ご注意ください。

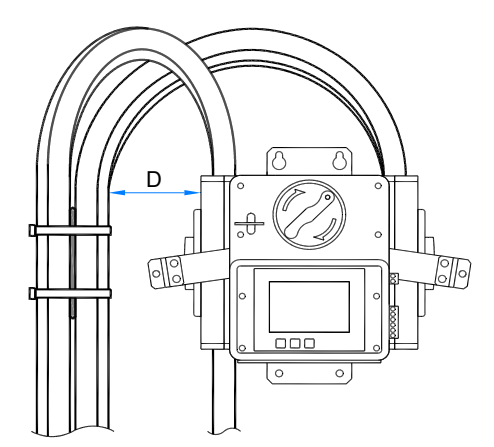

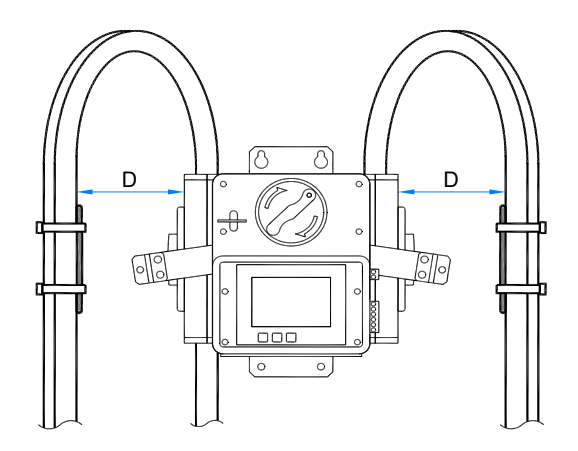

3.2 推薦線径とトルク

| 線径とトルク表  |                                   |            |           |  |  |  |  |
|----------|-----------------------------------|------------|-----------|--|--|--|--|
| 定格電流 (A) | 線 径                               | トルク        | ケーブル剥き長さ  |  |  |  |  |
| 125      | 1 AWG ( 42.4 mm <sup>2</sup> )    |            | 5/16 in.  |  |  |  |  |
| 150      | 1/0 AWG ( 53.5 mm <sup>2</sup> )  |            |           |  |  |  |  |
| 175      | 2/0 AWG ( 67.4 mm <sup>2</sup> )  | 204 lb-in  |           |  |  |  |  |
| 200      | 3/0 AWG ( 85.0 mm <sup>2</sup> )  | ( 23 N-m ) | mm        |  |  |  |  |
| 225      | 4/0 AWG ( 107.2 mm <sup>2</sup> ) |            | 2 in. 131 |  |  |  |  |
| 250      | 250 MCM(127 mm <sup>2</sup> )     |            | 1.2       |  |  |  |  |

## 3.3 結線端子説明

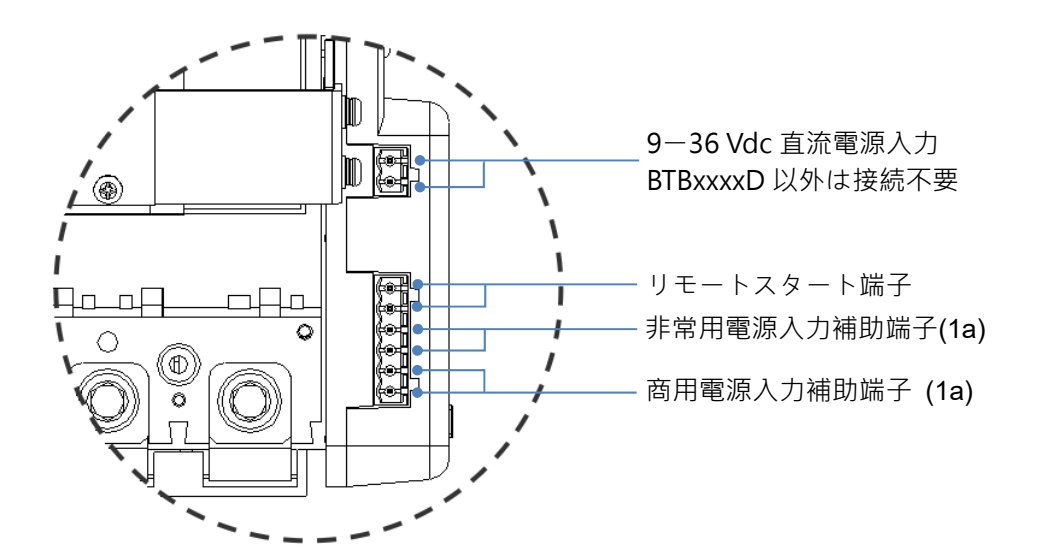

## 第四章 システムパラメーター設定

#### **4.1** 送電注意事項

システムパラメーター設定を実行するには、商用電源又は非常用電源入力が必要です。 電源投入中に以下の画面が 表示された場合は、指示に従ってください。

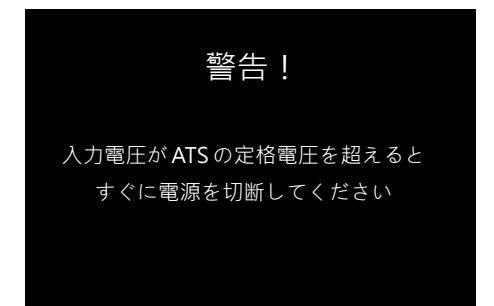

## 4.2 システムパラメーター設定

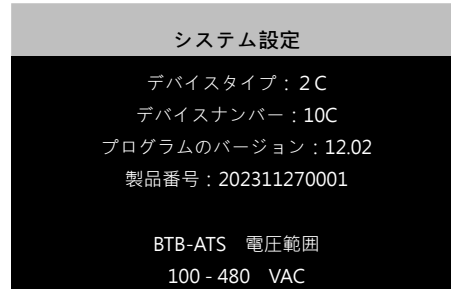

自動電源切替スイッチのすべてのパラメーターは操作 パネルから直接設定できます。システム パラメーター 設定モードに入るには、OFF モードでプログラムバー ジョン画面が表示されるまで **OFF**を 4 秒間長押しし てください(左図)。

▲注意

左の画面が表示された場合は、入力電圧が高すぎるた

め、すべての電源を直ちにオフにする必要があります。

| System Setting                                    |        |  |  |  |  |  |
|---------------------------------------------------|--------|--|--|--|--|--|
| 01- System Phase Setting                          | 3 P    |  |  |  |  |  |
| Adjustment : Single Phase (1P) / Three Phase (3P) |        |  |  |  |  |  |
| 02- TDEN Time Delay Emergency to Normal           | 10 sec |  |  |  |  |  |
| 03- TDNE Time Delay Normal to Emergency           | 10 sec |  |  |  |  |  |
| 04- TDES Time Delay Engine Start                  |        |  |  |  |  |  |
| 05- TDEC Time Delay Engine Cool-Down              |        |  |  |  |  |  |
| 06- TDOF Time Delay in the OFF Position           |        |  |  |  |  |  |
| 07- Normal Over Voltage Protection                |        |  |  |  |  |  |
| 08- Normal Under Voltage Protection               |        |  |  |  |  |  |
| 🔨 ENTER 🗸                                         |        |  |  |  |  |  |

▲と図ボタンを使用してパラメーター設定を変更します。▲ 又は 図ボタンを1 回押すと、パラメーター値が 1 単位ずつ増加または減少します。▲ 又は図ボタンを長 押しすると、値は連続的に制限に達するまで増加又は減 少し続けます。1 つの設定が完了したら、ENTERを押 して設定値を書込み、次の項目に進みます。各パラメー ターの工場出荷設定値は、4.4 システムパラメーター設 定表を参照してください。 左側の設定画面では、緑色 ハイライトが現在設定中の項目を表し、その下の黒色ハ イライトが項目の設定可能範囲を示します。

- 下記 3 つの方法でパラメーター設定を終了し、通常の 動作モードに戻ることができます。
- 1. 最後の項目まで ENTER を繰替えし押します
- 2. ENTER を 4 秒間長押しします
- 3.60 秒以内にボタンを触りません

4.3 スクリーン セーバー

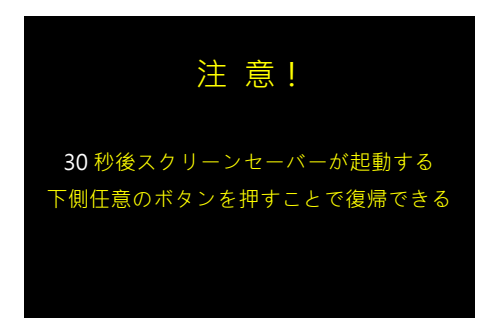

提 醒

30分間スイッチに触らないと、システムはスクリーン セーバーのカウントダウン画面に入ります。 画面下の 任意のボタンを押して、画面を再起動します、又はカウ ントダウン画面を終了します。 状態の変化や電源障害 が発生した場合、画面は自動的に起動します。

## 4.4 システムパラメーター設定表

| 項目 | 內容                          | 設定範囲                          | 工場出荷設定値 |
|----|-----------------------------|-------------------------------|---------|
| 01 | Language / Idioma / 語言 / 言語 | English / Español / 繁體中文/ 日本語 | English |
| 02 | 相数設定                        | 単相 (1P) / 三相 (3P)             | 3P      |
| 03 | <b>TDEN</b> 商用電源投入遅延        | 0-999 秒                       | 10秒     |
| 04 | TDNE 非常用電源投入遅延              | 0-250 秒                       | 10秒     |
| 05 | <b>TDES</b> エンジンスタート遅延      | 0-15 秒                        | 05秒     |
| 06 | TDEC エンジン冷却遅延               | 0-250 秒                       | 30秒     |
| 07 | TDOF OFF位置保持遅延              | 0-99 秒                        | 05秒     |
|    |                             | BTBxxxx 1 : 110 – 150 Vac     | 130V    |
|    |                             | BTBxxxx 2 : 210 – 290 Vac     | 250V    |
| 08 | 商用電源過電圧設定                   | BTBxxxx 3 : 390 – 490 Vac     | 420V    |
|    |                             | BTBxxxx 4 : 450 – 530 Vac     | 480V    |
|    |                             | BTBxxxx D : 110 – 530 Vac     | 250V    |
|    |                             | BTBxxxx 1 : 80 – 110 Vac      | 90V     |
|    |                             | BTBxxxx 2 : 160 – 230 Vac     | 190V    |
| 09 | 商用電源電圧低下設定                  | BTBxxxx 3 : 300 – 410 Vac     | 340V    |
|    |                             | BTBxxxx 4 : 350 – 470 Vac     | 400V    |
|    |                             | BTBxxxx D : 80 – 470 Vac      | 180V    |
| 10 | 商用電源電圧異常確認時間                | 00-99 秒 (0=電圧保護機能無効)          | 1秒      |
| 11 | 商用電源過周波数設定                  | 51 – 75 Hz                    | 65 Hz   |
| 12 | 商用電源周波数低下設定                 | 40 – 59 Hz                    | 55 Hz   |
| 13 | 商用電源周波数異常確認時間               | 00-99 秒 (0=周波数保護機能無効)         | 1秒      |
|    |                             | BTBxxxx 1 : 110 – 150 Vac     | 130V    |
|    |                             | BTBxxxx 2 : 210 – 290 Vac     | 250V    |
| 14 | 非常用電源過電圧設定                  | BTBxxxx 3 : 390 – 490 Vac     | 420V    |
|    |                             | BTBxxxx 4 : 450 – 530 Vac     | 480V    |
|    |                             | BTBxxxx D : 110 – 530 Vac     | 250V    |

| 項目 | 内容                     | 設定範囲                                              | 工場出荷設定値    |
|----|------------------------|---------------------------------------------------|------------|
|    |                        | BTBxxxx 1 : 80 – 110 Vac                          | 90V        |
|    |                        | BTBxxxx 2 : 160 – 230 Vac                         | 190V       |
| 15 | 非常用電源電圧低下設定            | BTBxxxx 3 : 300 – 410 Vac                         | 340V       |
|    |                        | BTBxxxx 4 : 350 – 470 Vac                         | 400V       |
|    |                        | BTBxxxx D : 80 – 470 Vac                          | 180V       |
| 16 | 非常用電源電圧異常確認時間          | 0-99 秒 (0=電圧保護機能無効)                               | 1秒         |
| 17 | 非常用電源過周波数設定            | 51 – 75 Hz                                        | 65 Hz      |
| 18 | 非常用電源周波数低下設定           | 40 – 59 Hz                                        | 55 Hz      |
| 19 | 備用電源頻率異常確認時間           | 0-99 秒 (0=周波数保護機能無効)                              | 1秒         |
| 20 | 現在時刻設定-年               | 2017 – 2099                                       | 現在時刻       |
| 21 | 現在時刻設定-月               | 01 – 12                                           | 現在時刻       |
| 22 | 現在時刻設定-日               | 01 – 31                                           | 現在時刻       |
| 23 | 現在時刻設定-曜日              | 月曜日-日曜日                                           | 現在時刻       |
| 24 | 現在時刻設定-時               | 00-23時                                            | 現在時刻       |
| 25 | 現在時刻設定-分               | 00 – 59                                           | 現在時刻       |
| 26 | 自動運転テスト時刻設定-曜日         | 月曜日-日曜日                                           | 土曜日        |
| 27 | 自動運転テスト時刻設定-時          | 00-23時                                            | 12         |
| 28 | 自動運転テスト周期              | 1週間-4週間                                           | 1週間        |
| 29 | 自動運転テスト時間              | 00–99分 (0=自動セルフテスト機能無効)                           | 0          |
| 30 | 自動運転テスト 無負荷/有負荷        | 有負荷テスト/無負荷テスト                                     | 無負荷テス<br>ト |
| 31 | 手動運転テスト 無負荷/有負荷        | 有負荷テスト/無負荷テスト                                     | 有負荷テス<br>ト |
| 32 | 指針型メーター表示項目            | 電圧(V) / 周波数(Hz)                                   | V          |
| 33 | KCU-XX遠隔操作機能           | 無効/有効                                             | 無効         |
| 34 | KCU-05/07通信モジュールアドレス設定 | 0-99(0=KCU モジュール使用禁止)                             | 0          |
| 35 | KCU-05通信速度設定           | 2400/4800/9600/14400/19200/38400/57600/<br>115200 | 38400      |
| 36 | KCU-05パリティビット設定        | N81/N82/E81/O81                                   | N81        |
| 37 | 画面の明るさを調節              | 1 – 10                                            | 8          |
| 38 | 交流電圧校正を実行する?           | はい/いいえ                                            | いいえ        |
| 39 | 初期化する?                 | はい/いいえ                                            | いいえ        |
| 40 | イベントログを読み込む/削除しますか?    | いいえ/読み込む/削除                                       | いいえ        |
| 41 | 電流メーター設定               | 100A/150A/200A/250A/300A/350A/400A/450A           | 300A       |
| 42 | プログラムを更新する?            | はい/いいえ                                            | いいえ        |
| 43 | 装置をアンバインドする?           | はい/いいえ                                            | いいえ        |

※ システムパラメーター設定項目 42 と 43 は、コントロールユニットが KUTAI サーバーに 90 秒以上正常に 接続した後にのみ表示されます。

## 第五章 機能テスト

## 5.1 試運転操作

結線と設定が完了したら、自動運転(AUTO)とテスト運転(TEST)を行ってください。

## 5.1.1 AUTO 機能テスト

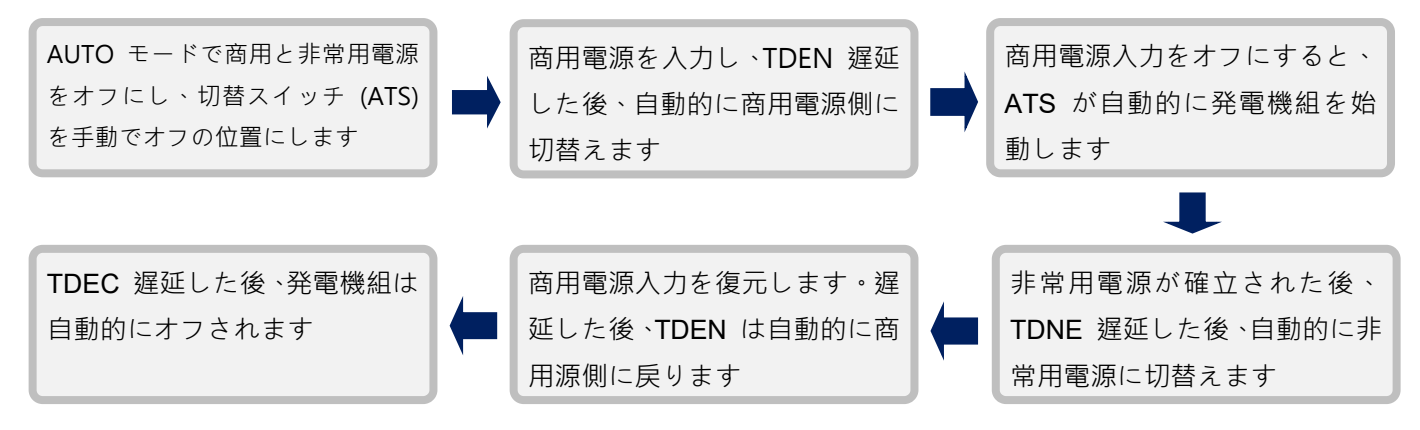

## 5.1.2 TEST 機能テスト (有負荷テスト)

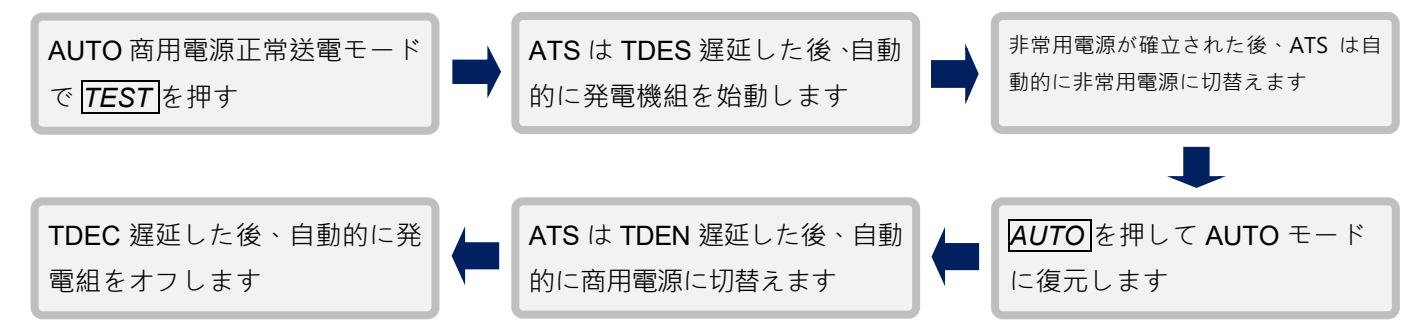

## 5.1.3 TEST 機能テスト (無負荷テスト)

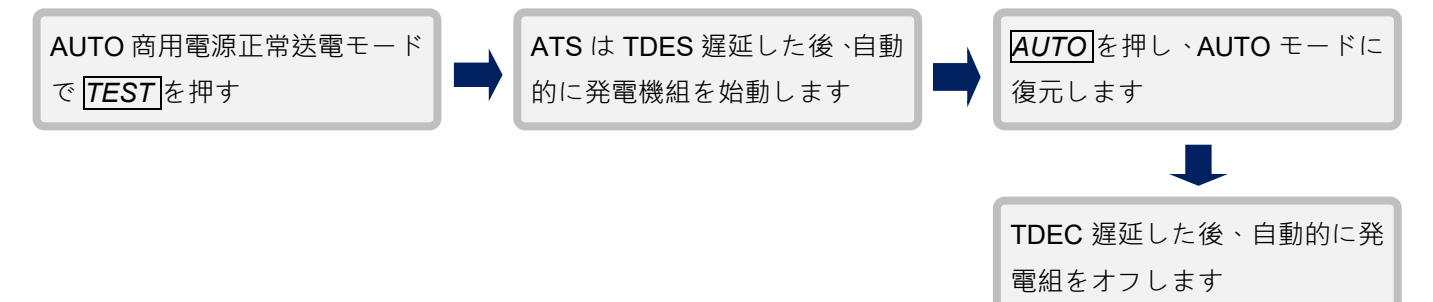

## 5.2 手動切替スイッチ

手動切替スイッチは、AUTO モードで電源入力の状態が変化しない限り、スイッチの位置を強制的に切替するため に時計回り方向にのみ回転します。

## 5.3 安全ロック

安全ロックは一つの強制装置です、ロックすると以下の機能が無効になります。 1. 手動操作スイッチは動作せず、スイッチは現在の位置に保持されます。 2. コントローラーのすべての保護機能とパネルボタンが無効になります。

以下の図面を参照してください。

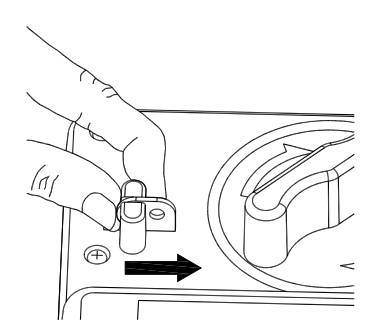

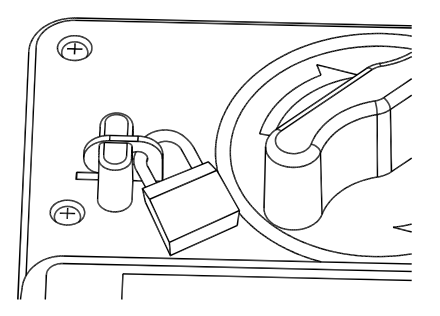

ステップ1:安全ロックを内側へ押します

ステップ2:南京錠を使用してロックを閉じた位置に固 定します

## 5.4 電源リード端子

BTB 電源リード端子は主に電気機器の電源リードを追加するために使用され、組立方法は右図に示されています。

#### ▲注意

- 主結線の米国標準端子(LUG)と銅バスバー間の締付 トルクは 25N・m ですが、締付トルクが不足すると 全負荷時の温度が上昇し、異常トリップや ATS 設備 破損の原因となります。
- 2. リード端子の定格電流は 5A です。
- 3. 追加の電源リードが必要ない場合は、このリード端子 を取り付ける必要はありません。

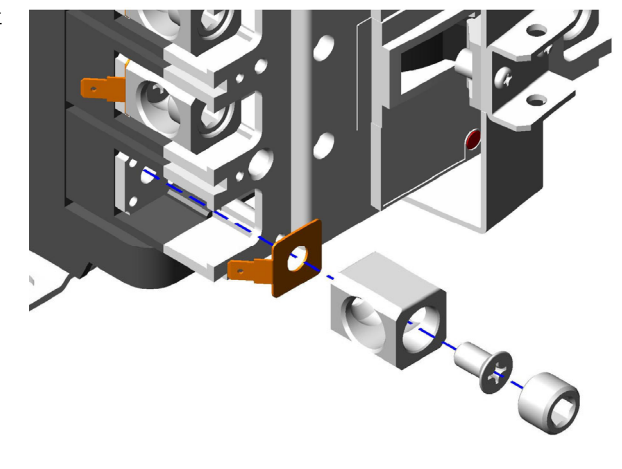

# 第六章 商品紹介

## 6.1 ディスプレイ パラメーター

- スイッチ状態のグラフィック表示
- 商用電源の全相電圧および周波数
- 非常用電源の全相電圧および周波数
- 負荷側電圧又は周波数のアナログメーター
- 故障メッセージと警告表示

## 6.2 監視保護

- ATS 過載或短路跳脫告警 (僅 CB 級具此功能)
- 商用電源全相交流高低電圧、欠相保護
- 非常用電源全相交流高低電圧、欠相保護
- 商用電源高周波と低周波保護
- 非常用電源高周波と低周波保護
- ATS 切替異常警告
- ATS 過負荷又はショート トリップ警告(CB 級のみ この機能を持ちます)

## 6.4 MCCB 定格電流、定格遮断容量及び質量表

## 6.3 電気仕様

| 項目              | 仕様                   |
|-----------------|----------------------|
| 操作電圧            | 商品型番説明を参考ください        |
| 交流電源周波数         | 50/60 Hz             |
| リモートスタート接点容量    | 7 Amp @ 250 Vac Max. |
| 商用電源補助接点容量      | 3 Amp @ 250 Vac Max. |
| 非常用電源補助接点容量     | 3 Amp @ 250 Vac Max  |
| TDNE 非常用電源投入遅延  | 0-250 秒              |
| TDES エンジン始動遅延   | 0-15 秒               |
| TDEN 商用電源投入遅延   | 0-999 秒              |
| TDEC エンジン冷却運転遅延 | 0-250 秒              |
| TDOF 中性點切換延時    | 0-99 秒               |
| 静態消耗効率          | <b>3W</b> 以下         |
| 操作温度            | -20 – +60 °C         |
| 相対湿度            | 90%以下                |

| MCCB 定格電流、定格遮断及び質量表 |        |           |           |                |           |       |             |         |
|---------------------|--------|-----------|-----------|----------------|-----------|-------|-------------|---------|
| 标志                  | 定格絶縁電圧 | 定格電流 (A)  | 定格遮断      | <b>哲</b> 昙(KC) |           |       |             |         |
| 1些女(                | Ui (V) | Ui (V)    | 周囲温度 40 ℃ | 220/240 V      | 380/415 V | 440 V | 550 V       | 頁重 (KG) |
| 2P                  | 690    | 100 / 250 | 50/25     | 30/15          | 25/13     | 20/10 | 5.1 Kg ± 2% |         |
| 3P                  | 690    | 100 / 250 | 50/25     | 30/15          | 25/13     | 20/10 | 5.6 Kg ± 2% |         |
| 4P                  | 690    | 100 / 250 | 50/25     | 30/15          | 25/13     | 20/10 | 6.8 Kg ± 2% |         |
| 2P                  | 690    | 400       | 50/25     | 30/15          | 25/13     | 20/10 | 7.0 Kg ± 2% |         |

## 第七章 トリップの回復

自動電源切替スイッチ (ATS) は過負荷又はショートにより MCCB がトリップしても自動的に回復されません。この時、エンジニアーは故障排除し、下記の手順に従ってトリップ回復を実行する必要があります。

# ▲ 警告 トリップ回復を行う場合は、必ず商用電源及非常用電源を切ってから行ってください 活電作業により、感電や人 身傷害の恐れがあります。

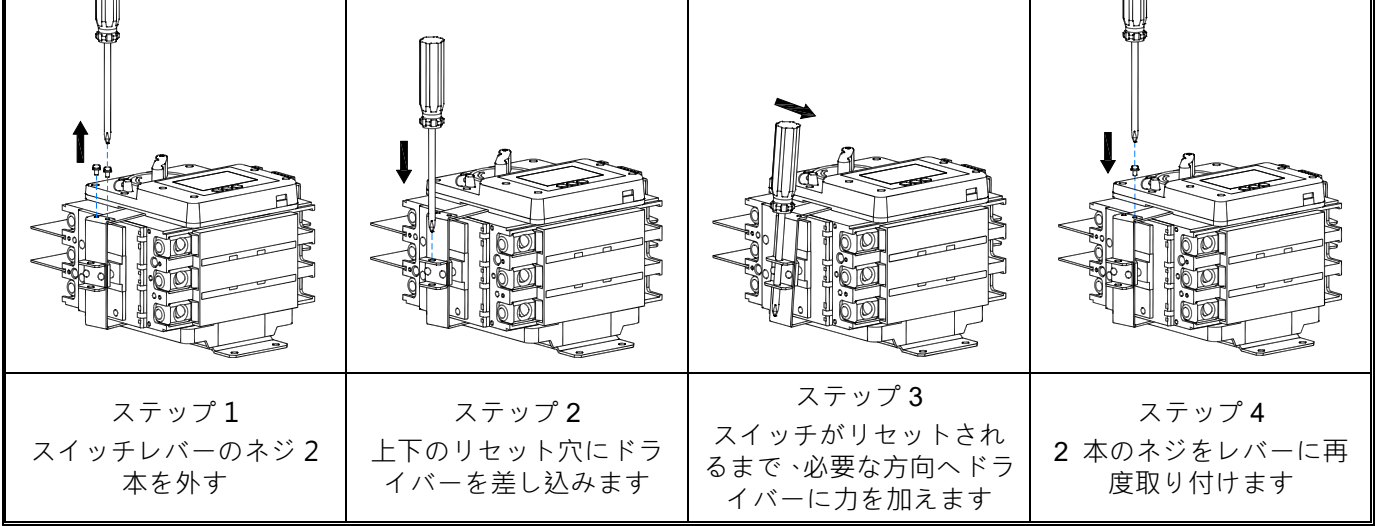

## 第八章 オプションのアクセサリ

1. Modbus-RTU 通信モジュール (KCU-05) の取付手順は、KCU-05 取扱説明書を参照してください。

2. Modbus-TCP 通信モジュール (KCU-07) の取付手順は、KCU-07 取扱説明書を参照してください。

3. SNMP 通信モジュール (KCU-06) の取付手順は、KCU-06 取扱説明書を参照してください。

4. Ethernet (動的 IP) 通信モジュール (KCU-31) の取付手順は、KCU-31 取扱説明書を参照してください。

5. Wi-Fi 無線ネットワーク通信モジュール (KCU-41) の取付手順は、KCU-41 取扱説明書を参照してください。

- 6. KCU 通信モジュールケーブル (1 メートル)。
- 7. CTM-25 変流器 (CT) 兼通信モジュールのインターフェース

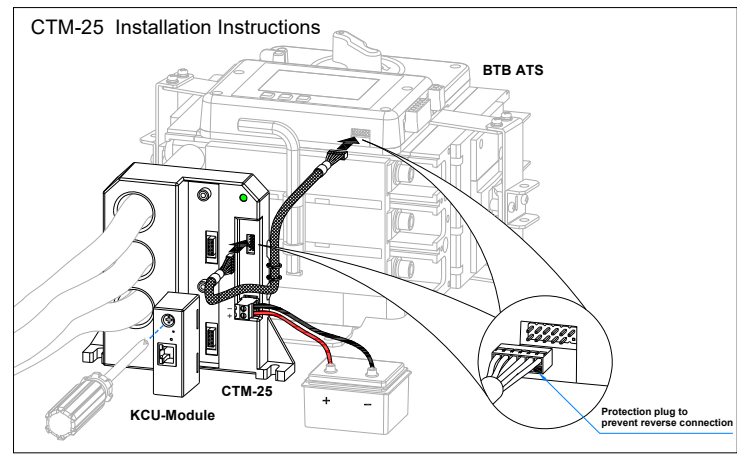

## ▲ 警告

オプションの通信モジュールを自動切替スイッチと併用すると、ATS 状態の遠隔制御や監視ができますし、発電 機組のリモート始動も可能になります。 リモート通信モジュールを使用する場合は、下記の指示に従う必要があ ります。そうしないと、人身傷害または死亡につながる可能性があります。

1. 発電機は、囲いで保護された場所に配置する必要があります。

2. 明確な永久警告看板を設置し、作業者に注意を促す必要があります。看板の内容は"発電機は随時起動することを注意ください"となります。

3. ATS または発電機の周囲で整備や作業を行う時は、作業者の安全を確保するために、ATS 安全ロックをかけ ますし、発電機を OFF モードに設定する必要があります。

### 提 醒

商用電源が切れて非常用発電機組が起動していない場合に、リモート通信機能が一時的に切断されることを避けるために、バッテリから動作電力を供給する BTBxxxxD タイプ切替スイッチをリモート通信モジュールと組合わせて使用することをお勧めします。